# БЛОКИ СЕТЕВЫХ РОЗЕТОК МОДУЛЬНОГО ТИПА С МОНИТОРИНГОМ S-AB\_M

# (Блоки распределения питания – БРП - с мониторингом)

# РУКОВОДСТВО ПОЛЬЗОВАТЕЛЯ

© 2018 НПП Солитон-1

## СОДЕРЖАНИЕ

#### ОПИСАНИЕ

- 1. ПОДГОТОВКА К РАБОТЕ
- 2. КОНФИГУРИРОВАНИЕ СИСТЕМЫ

Приложение:

- 1. Таблица IP адресов датчиков.
- 2. Принципиальная электрическая схема.

## ОПИСАНИЕ

#### Высоконадежная система распределения электропитания с контролем

параметров

#### Области применения:

Блоки сетевых розеток S-AB\_M предназначены для распределения электропитания в коммуникационных и электротехнических шкафах, стойках. Розетки имеют модульную, компактную конструкцию, ширина блока 1U (44,45 мм.).

#### Блоки распределения электропитания имеют обозначение:

«S» – блок распределения электропитания для шкафов и стоек.

«А» - количество розеток

«В» - тип розеток

«М» - наличие модуля мониторинга параметров электропитаниянапряжения U, потребляемого тока I, потребляемой мощности P.

S-AB\_M 3-phase – блоки распределения питания предназначенные для работы в 3-х фазной электрической сети.

#### Возможности:

#### Совместно с контроллером М-БРП.

- контроль рабочего напряжения U, потребляемого тока I и мощности P Блоков Распределения Питания (БРП), в том числе по фазам питания, тока и мощности в сумме, коммуникация по сети Ethernet,
- WEB-интерфейс управления,
- передача данных по SNMP протоколу,

#### Техническая информация.

#### Система мониторинга:

- диапазон измерения силы тока 0-32А, +/- 0,5А,
- диапазон измерения напряжения по линиям (фазам) электропитания 0-300B, +/- 10B,
- измерение мощности по линиям (фазам) электропитания 0-10кВт (вычисляемая),
- измерение суммарного тока линий 0-100А (вычисляемая),
- измерение суммарной потребляемой мощности линий 0-100 кВт,

- Номинальное выходное напряжение на розетках - 230В~

- Номинальное входное напряжение – 220-230В~ (однофазное подключение), 380-400В~ (трехфазное подключение)

- Максимальный входной ток на фазу -32А
- максимальная полная токовая нагрузка 32А, 3х32А трехфазное подключение.
- максимальная мощность 7,36 кВт, 22 кВт трехфазное подключение.

#### - Входное соединение:

- встроенный кабель
- цвет черный
- сечение  $3x4 \text{ мм}^2$ ,  $5x4 \text{ мм}^2$  трехфазное подключение
- длина L= 3 м
- вилка IEC60309 P+N+PE, 3P+N+PE трехфазное подключение

#### - Выходные соединения:

- максимальное количество розеток 30 шт. в составе
- фаза-1 N1=10 розеток
- фаза-2 N2=10 розеток
- фаза-3 N3=10 розеток
- тип выходных розеток: Schuko (16А), IEC320C13 (10А), IEC320C19 (16А)
- Температура хранения от минус 25 до +65

- рабочий диапазон температур От +5 до +40 ( от -5 без образования конденсата)

- относительная влажность - от 5 до 95 %

- габариты блока (на 30 розеток) ВхШхГ, не более - 1845х44х50, без учета кронштейнов крепления.

- цвет корпуса –черный
- цвет розеток -черный

датчик U/I/P для контроля напряжения, силы тока и мощности на каждой фазе питания

- Диапазон измерения напряжения по фазам 0-300В, +/- 10В
- Диапазон измерения силы тока 0-32А, +/- 0,5А
- Измерение мощности по фазам 0-10кВт (вычисляемая)

- Потр SoliBus (RS-485) RJ11 для передачи данных измерения тока,

напряжения, мощности на контроллер.

#### Комплетация:

- Блок розеток S-30 Schuko базовый - 1 шт.

- Комплект креплений для установки в стойку или лоток Zero-U. 1 комплект.

- комплект кабелей с разъемами RJ11 для подключения к контроллеру Soliton

•

- Рабочий диапазон температур От +5 до +40 (от -5 без образования конденсата)
- Относительная влажность- от 5 до 95 %

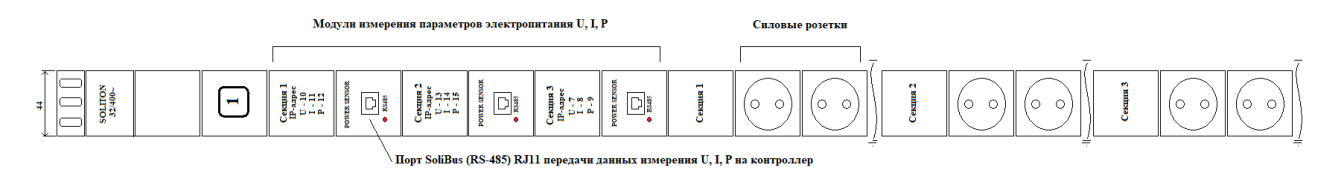

Рис.1 БРП, вид спереди

### 1. ПОДГОТОВКА БРП К РАБОТЕ

1.1. При эксплуатации сетевые розетки модульного типа S-AB\_M должны быть закреплены в монтажной стойке, для чего имеются кронштейны на торцах корпуса или клипса на задней поверхности (монтаж в лоток Zero-U).

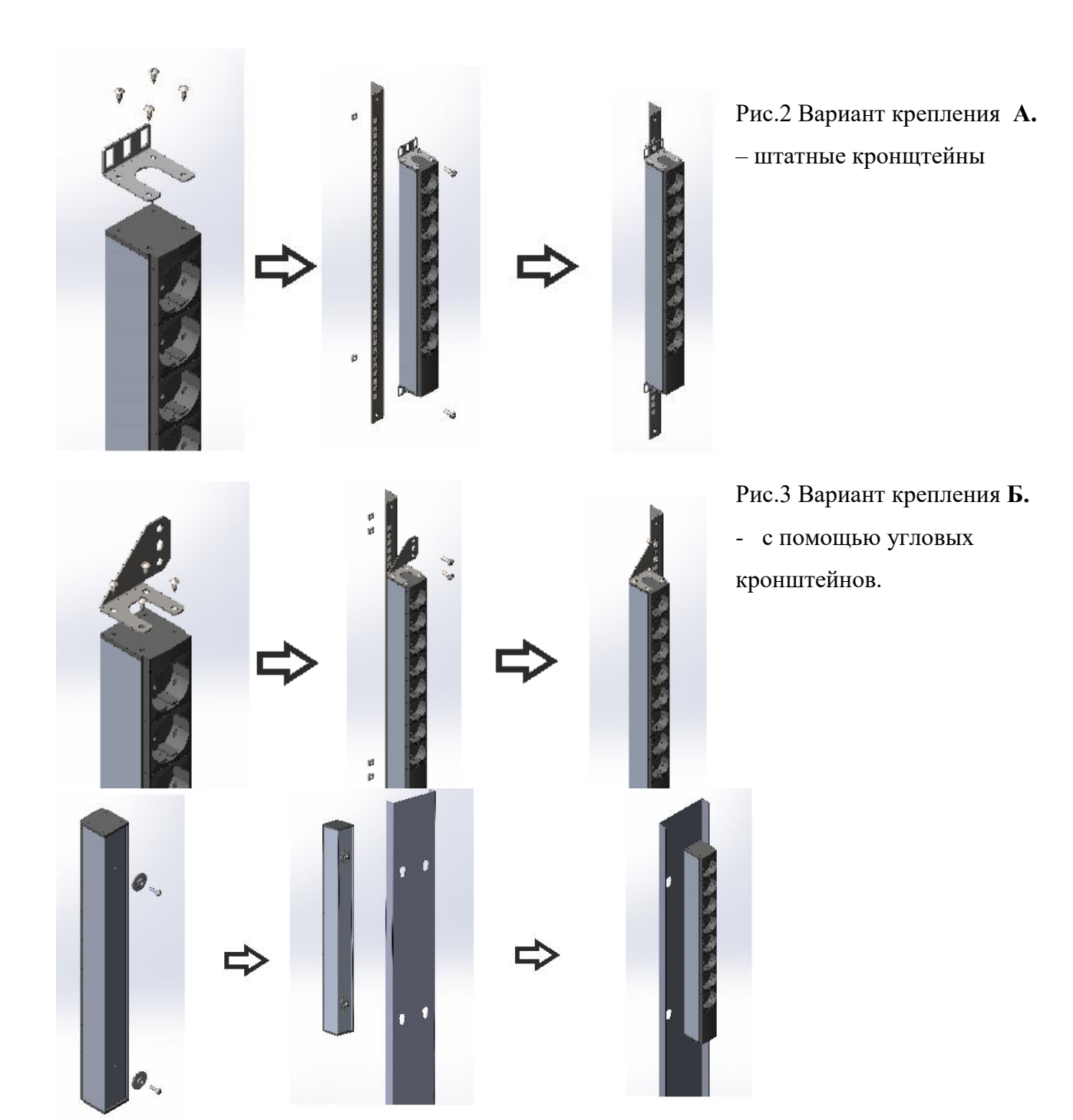

Рис.4 Вариант крепления **В.** – в лоток Zero-U с помощью фигурной шайбы.

- 1.2. Подключить БРП к электрической сети. Перед включением необходимо убедиться в отсутствии повреждений корпуса изделия, электрического шнура, вилки.
- 1.3. Подключить порт SolitonBas(RS-485), гнездо RJ11, модулей мониторинга U, I, P к контроллеру М-БРП, используя кабели из комплекта прибора. Светящийся индикатор на модуле мониторинга обозначает готовность к передаче данных. Схема подключения однофазных БРП к контроллеру мониторинга приведена на Рис.6. Схема подключения трехфазных БРП к контроллеру мониторинга приведена на Рис.5.

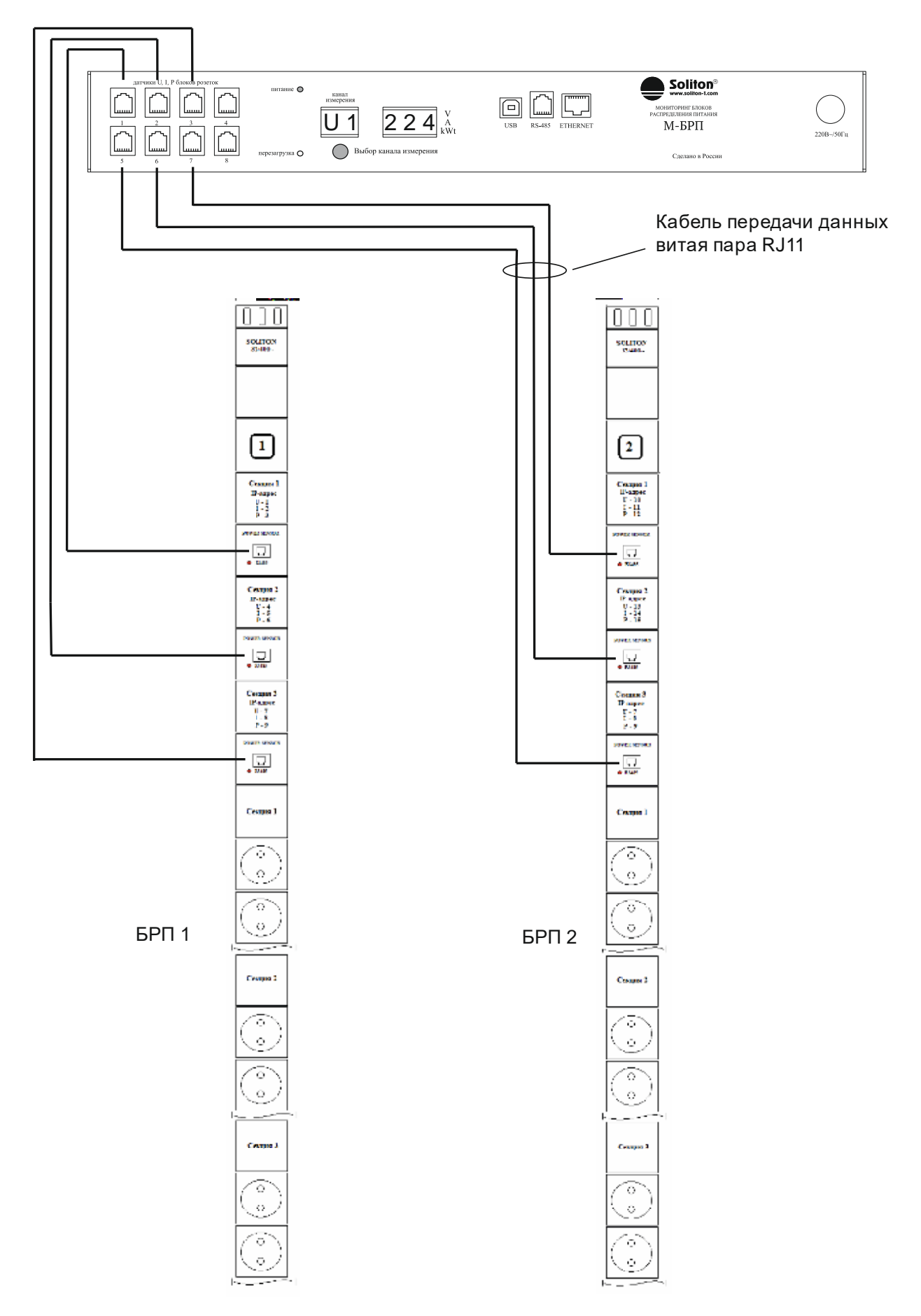

Рис.5 Схема подключения 3-х фазных БРП к системе мониторинга.

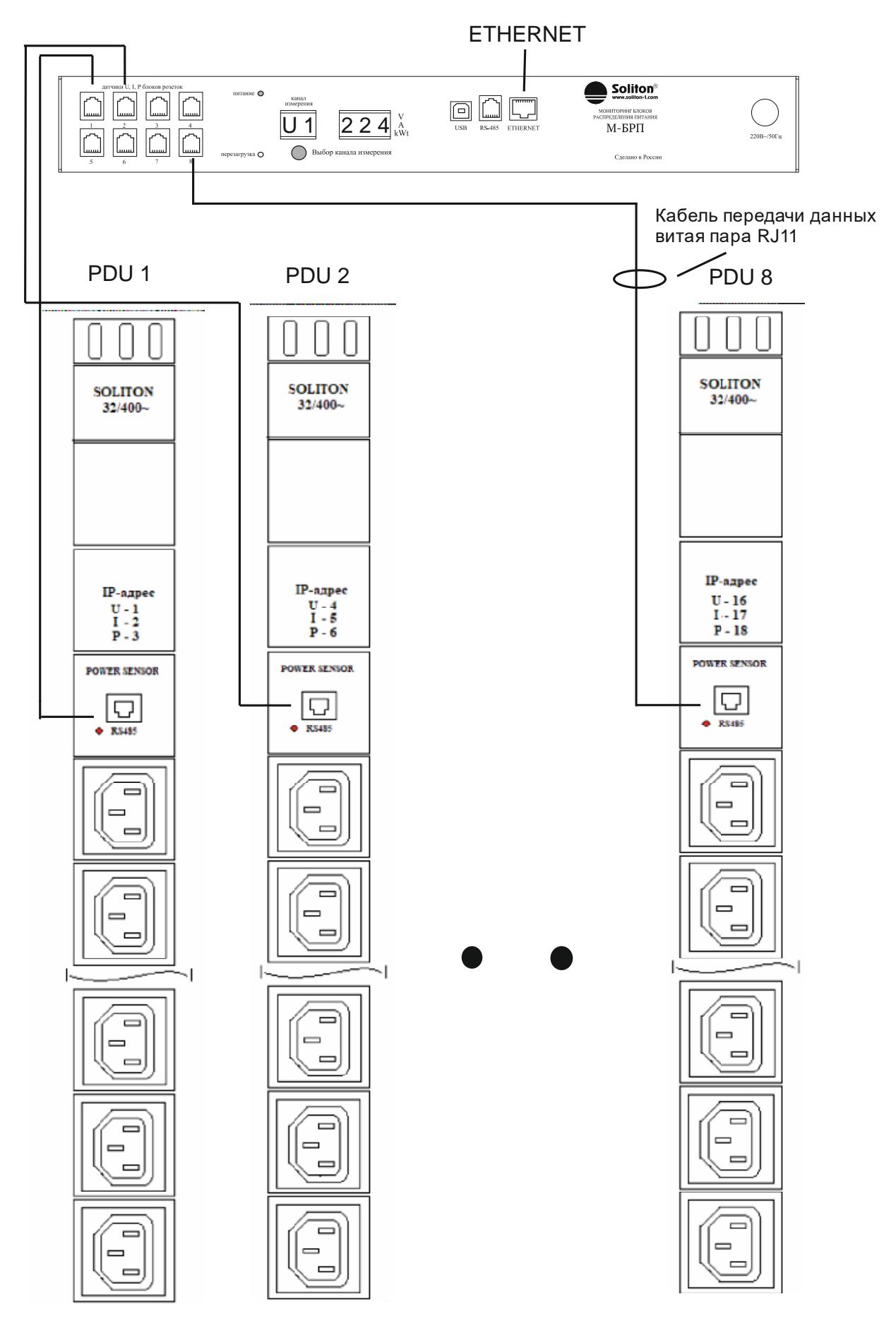

Рис.6 Схема подключения однофазных БРП к системе мониторинга

- 1.4. Добавьте датчики в систему мониторинга в соответствие с п.п 2.2 руководства по эксплуатации БРП. Предустановленный IP-адрес датчиков указан на его корпусе.
- Добавьте датчики на страницу WEB-интерфейса системы мониторинга согласно п.п 2.3 руководства по эксплуатации БРП
- 1.6. Подключите требуемые приборы (потребители электроэнергии).
- 1.7. Включите приборы потребители электроэнергии.

#### 2. КОФИГУРИРОВАНИЕ СИСТЕМЫ

## 2.1. ПОДКЛЮЧЕНИЕ ДАТЧИКОВ И УСТРОЙСТВ

Подключение датчиков и устройств системы контроля среды осуществляется по RS-485 интерфейсу по протоколу шины SoliBus.

Датчики соединяются последовательно витой парой с RJ11 разъемом (Рис.2) и подключаются к разъему RS-485 на передней панели блока розеток (Рис.1). Количество датчиков в линии ограничивается максимальным суммарным током 1А.

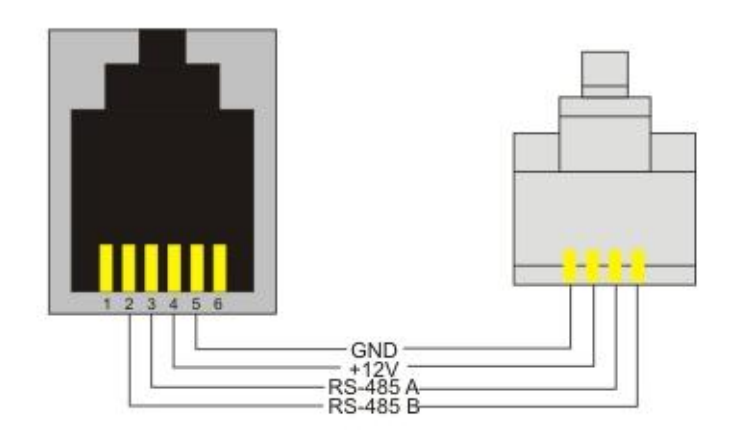

Распиновка RJ11

#### 2.2. ДОБАВЛЕНИЕ ДАТЧИКОВ В СИСТЕМУ

Для добавления датчика в систему контроля выполните следующие действия:

- 1) Подключитесь к интерфейсу контроллера через Интернет-броузер.
- 2) Перейдите в окно «Управление контроллером»
- 3) В меню «Конфигурация контроллера» выберете «Подключение и настройка датчиков», в окне веб-интерфейса появится таблица со «Списком датчиков»:

| Sollf<br>www.soliton-1.com  | 30m                                               |                 | Б     | лок роз<br>онтроле | зеток с уг<br>ем | травлені                 | ием и                                |
|-----------------------------|---------------------------------------------------|-----------------|-------|--------------------|------------------|--------------------------|--------------------------------------|
| Управление окружением       | Управление ко                                     | нтроллером      |       |                    |                  | Выход из п               | рограммы                             |
| КОНФИГУРАЦИЯ<br>КОНТРОЛЛЕРА | Список датчик                                     | ов              |       |                    |                  |                          |                                      |
| Подключение и настройка     | Имя                                               | Тип данных      | Адрес | _                  | Описани          | e                        | O                                    |
| датчиков                    | U1                                                | Действительный  | 1     | Voltage1           |                  |                          |                                      |
| Подключение и настройка     | I1                                                | Действительный  | 2     | Carrent1           |                  |                          |                                      |
| Логические схемы            | P1                                                | Действительный  | 3     | Power1             |                  |                          |                                      |
| -                           | U2                                                | Действительный  | 4     | Voltage2           |                  |                          |                                      |
| Настройки Аварийного        | 12                                                | Действительный  | 5     | Carrent2           |                  |                          |                                      |
| отключения                  | P2                                                | Действительный  | 6     | Power2             |                  |                          |                                      |
| НАСТРОЙКИ СЕРВЕРА           | U3                                                | Действительный  | 7     | Voltage3           |                  |                          |                                      |
|                             | 13                                                | Действительный  | 8     | Carrent3           |                  |                          |                                      |
| Сетевые настройки           | P3                                                | Действительный  | 9     | Power3             |                  |                          |                                      |
| Цастройки уведон дений      | ISum                                              | Действительный  | 25    | ISum               |                  |                          |                                      |
| _ пастройки уведомлении     | PSum                                              | Действительный  | 26    | PSum               |                  |                          |                                      |
| Синхронизация времени       | U4                                                | Действительный  | 10    | Voltage4           |                  |                          |                                      |
|                             | I4                                                | Действительный  | 11    | Current4           |                  |                          |                                      |
| _ Программирование          | P4                                                | Действительный  | 12    | Power4             |                  |                          | O                                    |
| ключеи                      |                                                   |                 |       |                    |                  |                          |                                      |
| Сетевая оезопасность        |                                                   |                 |       |                    | А                | обавить                  | Удалить                              |
|                             | <sub>Контроллер</sub><br>Имя: M_PDU<br>P: 192.168 | _49<br>3.1.3:80 |       | DNS:               | GSM:             | Время ко<br>15:2<br>03.1 | нтроллера<br>2 <b>6:00</b><br>0.2018 |

#### Список датчиков

 Для добавления нового датчика в систему нажмите кнопку «Добавить», расположенную внизу таблицы – появится окно конфигурации подключаемого датчика:

| Добавить датчи                      | ик 👂             | < |
|-------------------------------------|------------------|---|
| Название                            | Sensor           |   |
| Адрес                               |                  |   |
| Описание                            |                  |   |
| Единицы измерен                     | ки               |   |
| Тип                                 | Действительный 🤝 |   |
| Уровни:                             |                  |   |
| Верхний критич                      | еский 0          |   |
| Верхний опасны                      | й 0              |   |
| Нижний критический 0                |                  |   |
| Нижний опасныі                      | й 0              |   |
| <ul> <li>Д Хранить архин</li> </ul> | Б                |   |
| Сохранить                           | Отмена           |   |

5) Присвойте новому датчику Название и введите его Адрес на шине SolitonBus

Адрес датчика устанавливается при его производстве и указан на корпусе или в паспорте. Адрес датчика может быть изменен с помощью специального программатора.

- 6) Выберете с помощью кнопки 🖾 Тип данных, получаемых с датчика:
  - время, используется для внутреннего датчика времени,
  - целочисленный, используется для датчиков-счетчиков (например,

датчики движения или удара),

- действительный, используется для получения дробных данных,
- ключ доступа, используется для приема кода ключа,

- логический, предназначен для приема данных с датчиков логических сигналов;

- 7) Введите Описание датчика ( например: «температура в нижней зоне» ) и Единицы измерения (например: «t, grad/C»);
- При необходимости выводить временной график данных, получаемых с датчика, отметьте Хранить историю;

9) Раздел «Уровни» в окне конфигурации датчика служит для задания точек реагирования логических схем (заполнение не обязательно, данные уровни могут быть заданы в последствии, непосредственно в окнах работы с датчиками).

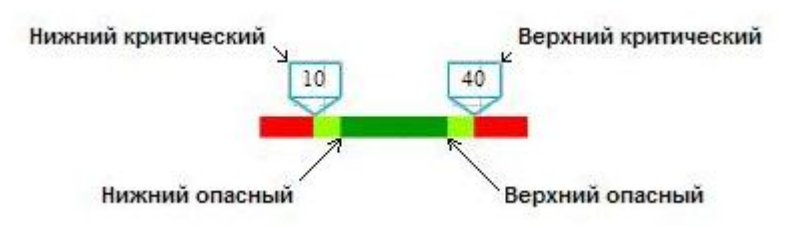

Схема расположения логических уровней

- Сохраните введенные данные, добавленный датчик появится в Списке датчиков.
- Для удаления датчика из системы выделите его «кликом» на соответствующей строке в Списке датчиков и нажмите, расположенную внизу таблицы, кнопку Удалить.

Внимание! Для дальнейшей работы по протоколу SNMP все поля в окне конфигурации датчиков требуется заполнять латинским шрифтом.

- 1) Подключитесь к интерфейсу контроллера через Интернет-броузер;
- 2) Убедитесь, что датчик, отвечающий за взаимодействие со считывателем ключей i-Button или Proximity подключен к шине SolitonBus и введен в Список датчиков. Состояние подключенного датчика можно проконтролировать в окне Управление окружением.

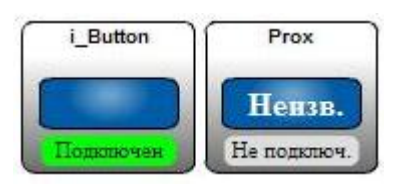

Датчик i-Button подключен, датчик Proximity не подключен к шине

SoliBus.

3) Перейдите в окно «Управление контоллером»;

## 2.3 УПРАВЛЕНИЕ ГРУППАМИ И УСТРОЙСТВАМИ

Датчики и устройства (коммутаторы), входящие в состав системы, с целью удобства в отображении можно разбить на функциональные группы. В этом случае каждая группа датчиков или устройств будет отображаться в отдельном окне.

## 2.3.1. СОЗДАНИЕ ГРУПП

Блок розеток с управлением и контролем www.soliton-1.com Управление окружением Управление контроллером Выход из программы УПРАВЛЕНИЕ 😋 Список групп TOTAL CLIMATE PDU1 PDU2 ГРУППАМИ U1 (V) I1 (Δ) P1 (W) 12 (A) P2 (W U3 (V) 218.1 1.13 248.99 215.64 221.75 13 (A) P3 (W) 7.87 17 ФОРМИРОВАНИЕ ГРУПП group Ввод Отмена Имя: М PDU 49 15:21:48 192.168.1.3:80 03.10.2018 IP:

Для создания группы выполните следующие действия:

Создание групп

- 1) Откройте интерфейс управления в Интернет-броузере;
- 2) Перейдите на вкладку «Управление окружением»;
- 3) В меню «Управление группами» выберете «Создать группу»;
- 4) Во всплывающем окне введите имя новой группы;

5) Для сохранения нажмите «Ввод», новая группа отобразится в «Списке групп» в окне «Управление окружением».

Для удаления группы:

- 1) На вкладке «Управление окружением» откройте удаляемую группу;
- 2) В меню «Управление группами» выберете «Удалить группу».

Также при необходимости можно переименовать группу, для этого:

- 1) На вкладке «Управление окружением» выберете из списка группу, которую необходимо переименовать;
- 2) В меню «Управление группами» выберете «Переименовать группу».
- 3) Во всплывающем окне введите новое название группы и подтвердите, нажав «ввод».

## 2.3.2. ДОБАВЛЕНИЕ УСТРОЙСТВ

Для добавления устройства в группу выполните следующее:

| Soller<br>www.soliton-1.com                                                                                                    | Блок розеток с уг<br>контролем                                                                                                    | іравлением и                                |
|----------------------------------------------------------------------------------------------------|----------------------------------------------------------------------------------------------------|---------------------------------------------|
| Управление окружением                                                                                                    | Управление контроллером                                                                                                    | Выход из программы                          |
| УПРАВЛЕНИЕ<br>ГРУППАМИ  Создать группу Удалить группу Переименовать группу ФОРМИРОВАНИЕ ГРУПП Добавить устройство в группу Удалить устройство из группы | Список групп       CURRENT       SOKETS       Klimat       Security         Power_sum       Power_day       Power_nigh       U (V)       225.17         Не полключ.       Не полключ.       Сожлючен       Сожлючен         Выберете датчик или устройство из списка для добавления       Т       Ввод       Отмена | Power O                                     |
|                                                                                                    | DNS: GSM:                                                                                                    | Время контроллера<br>17:48:39<br>31.03.2014 |

Добавление устройств в группу

- 1) Откройте интерфейс управления контроллером в Интернет-броузере;
- 2) Перейдите на вкладку «Управление окружением»;
- 3) В «Списке групп» откройте группу, в которую необходимо добавить устройство;
- 4) В меню «Формирование групп» выберете «Добавить устройство в группу», появится окно выбора датчика или устройства. С помощью

кнопки **х** раскройте список доступных для добавления датчиков, устройств:

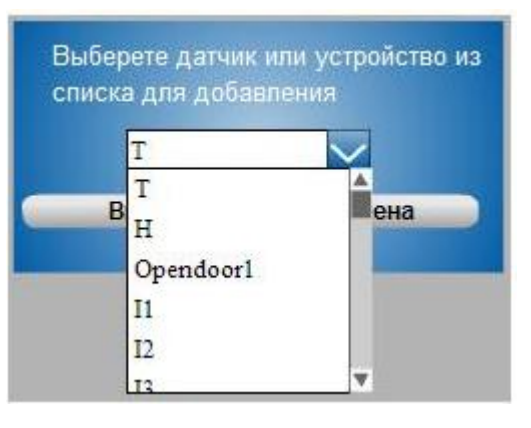

5) Выберете устройство или датчик из выпадающего списка и нажмите «ввод», новое устройство будет добавлено в соответствующую группу.

Для удаления устройства из группы:

- 1) На вкладке «Управление окружением» откройте группу, из которой необходимо удалить устройство или датчик;
- 2) Выделите удаляемое устройство и выберете «Удалить устройство из группы» в меню «Формирование групп».

## ПРИЛОЖЕНИЕ 1

## IP адреса датчиков системы М-БРП

| IP    | Устройство                 | Обозначение на |
|-------|----------------------------|----------------|
| адрес |                            | индикаторе     |
| 1     | Датчик напряжения 1        | U1             |
| 2     | Датчик тока <b>1</b>       | I1             |
| 3     | Датчик мощности <b>1</b>   | P1             |
| 4     | Датчик напряжения 2        | U2             |
| 5     | Датчик тока <b>2</b>       | 12             |
| 6     | Датчик мощности 2          | P2             |
| 7     | Датчик напряжения 3        | U3             |
| 8     | Датчик тока 3              | 13             |
| 9     | Датчик мощности 3          | Р3             |
| 10    | Датчик напряжения 4        | U4             |
| 11    | Датчик тока <b>4</b>       | I4             |
| 12    | Датчик мощности 4          | P4             |
| 13    | Датчик напряжения 5        | U5             |
| 14    | Датчик тока 5              | 15             |
| 15    | Датчик мощности 5          | P5             |
| 16    | Датчик напряжения 6        | U6             |
| 17    | Датчик тока <b>6</b>       | 16             |
| 18    | Датчик мощности 6          | P6             |
| 19    | Датчик напряжения 7        | U7             |
| 20    | Датчик тока <b>7</b>       | I7             |
| 21    | Датчик мощности 7          | P7             |
| 22    | Датчик напряжения <b>8</b> | U8             |
| 23    | Датчик тока <b>8</b>       | 18             |
| 24    | Датчик мощности <b>8</b>   | P8             |

| 25  | Суммарный ток      | IC |
|-----|--------------------|----|
| 26  | Суммарная мощность | PC |
| 111 | Датчик температуры |    |
| 112 | Датчик влажности   |    |
| 113 | Датчик задымления  |    |

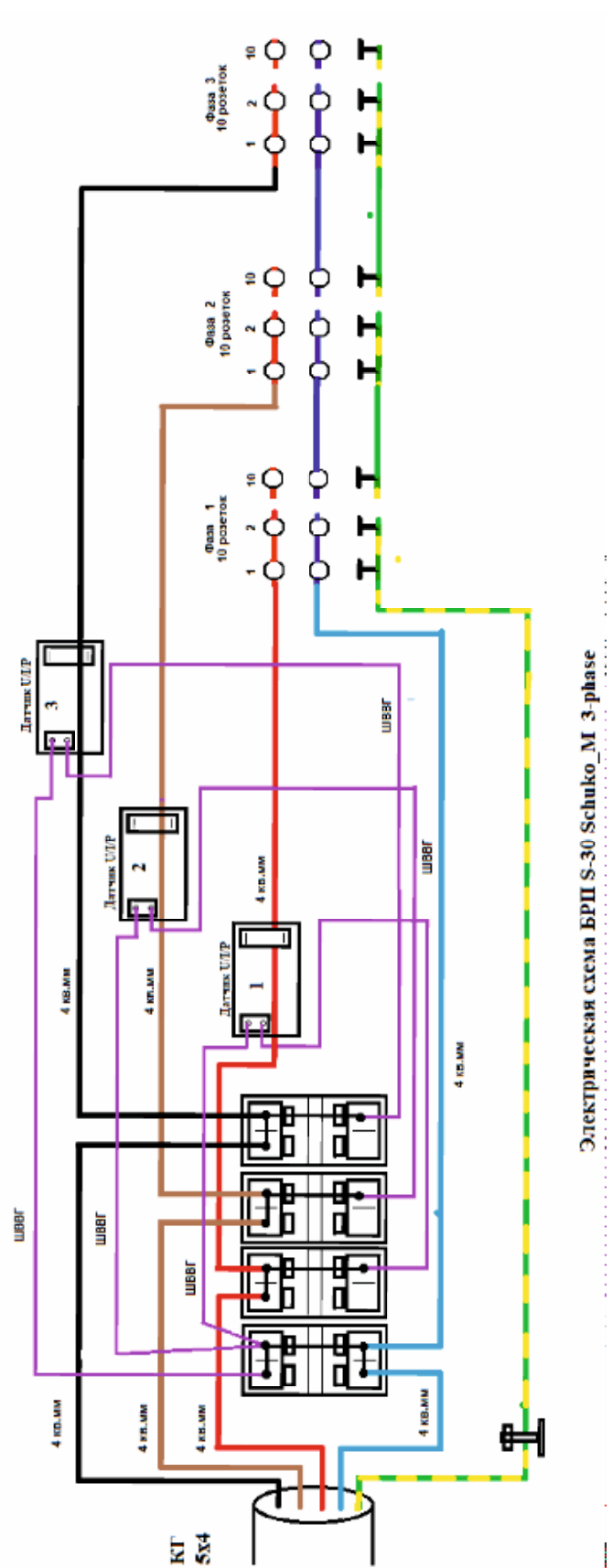

ПРИЛОЖЕНИЕ 2